# **City Workbench User Guide – User Management**

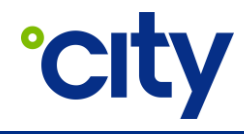

User Guide No: PRO-UG-016 Process Area: Procurement & Subcontractor Management

This purpose of this guide is to illustrate how a Subcontractor Administrator (an administrator or head of a Subcontractor resource) can onboard & manage additional users (with the Technician role) in City Workbench. Invited users will receive an email with a link providing instructions on creating a user profile. Technician users will have permission to view and update jobs specifically allocated to them, and to pick up and assign jobs to themselves.

This guide assumes that a Subcontractor Administrator has previously created their own user profile in City Onsite Workbench, have logged and have access to the main dashboard screen.

Adding/Inviting Technician Users to City Onsite

| Instruction                                                                               | Screen View                                                                                                    |
|-------------------------------------------------------------------------------------------|----------------------------------------------------------------------------------------------------|
|                                                                                           | Octop     onste     Jobs -     Invoices -     Reference Material -     Reports -     Search Jobs     Q     Ace Refrigeration &       Dashboard     Environment     Browse Headth & Safety Documents |
| From the City Onsite Workbench<br>dashboard screen, select the 'User<br>Management' tile. | Open Jobs       Invoicing         Copen Jobs       Data smalling invoice         Standing approval job sempletion       Standing upproval         Open Jobs +       Invoicing +                     |
|                                                                                           | Health & Safety                                                                                                    |
|                                                                                           | ≡<br>User Management                                                                                                    |
| The User Management page lists all<br>Technician users previously invited                 | Use this screen to invite your rechnician users to citry Onsite. If you require additional User Administrators, contact the City Helpdesk.                                                          |
| to join City Onsite Workbench.                                                            | User Email Address Registration Status                                                                                                    |
| Licore with Degistration Status                                                           | cointtech2@gmail.com                                                                                                    |
| 'Complete' have completed the                                                             | nur.hasliza@cityholdings.asia Complete                                                                                                    |
| registration process.                                                                     | CITYFM.USER06@GMAIL.COM                                                                                                    |
| Users with Registration Status                                                            | cointtech1@gmail.com                                                                                                    |
| 'Unregistered' have yet to accept the                                                     | kkk1671@yahoo.com                                                                                                    |
| invitation to create a user profile.                                                      | user.mgmt02@abc.com Unregistered                                                                                                    |
|                                                                                           | user.mgmt04@abc.com Unregistered                                                                                                    |
|                                                                                           | CITYFM.INTERNAL.USER@GMAIL.COM Unregistered TESTING.NEW.INVITE.02@CITYHOLDING.ASIA Unregistered                                                                                                    |

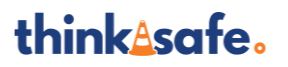

Uncontrolled when printed or downloaded –
 Commercial in Confidence –
 Copyright © 2023 City Holdings (Aus) Pty Ltd

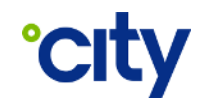

| Instruction                                                                                                    | Screen View                                                                                                    |
|----------------------------------------------------------------------------------------------------|----------------------------------------------------------------------------------------------------|
|                                                                                                    | User Management Use this screen to invite your Technician users to City Onsite. If you require additional User Administrators, contact the City Helpdesk.                                                                                                    |
| To invite new Technician users onto<br>City Onsite Workbench, select the<br>button with the plus icon indicated.                                                                                                    | User List       Complete         User Email Address       Registration Status         cointtech2@gmail.com       Complete         nur.hasliza@cityholdings.asia       Complete         CITYFM.USER06@GMAIL.COM       Complete         cointtech1@gmail.com       Complete         cointtech1@gmail.com       Complete         user.mgmt02@abc.com       Unregistered         user.mgmt02@abc.com       Unregistered         CITYFM.INTERNAL.USER@GMAIL.COM       Unregistered         CITYFM.INTERNAL.USER@GMAIL.COM       Unregistered |
| In the modal window that pops up,<br>type in or paste one or more email<br>addresses into the email address<br>field. Configure which<br>company/companies the Technician<br>users should have access to.<br>Once configured, click the 'Submit'<br>button.<br>Invitation emails will be sent to the<br>email addresses specified. | User this screen to City Helpdess.   User List O   User Enail Address   cointtech2@gmail.cor   cointtech1@gmail.cor   cityfm.user07@gmail.cor   cityfm.user07@gmail.cor   ktk1671@yahoo.com   user.mgmt02@abc.co   user.mgmt02@abc.co                                                                                                    |

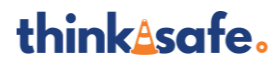

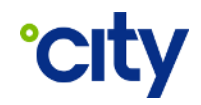

### **Resending an Invitation**

| Instruction                                                                                                    | Screen View                                                                                                    |                                                            |
|----------------------------------------------------------------------------------------------------|----------------------------------------------------------------------------------------------------|------------------------------------------------------------|
|                                                                                                    | User Management<br>Use this screen to invite your Technician users to City Onsite. If you<br>Helpdesk.<br>User List <sup>®</sup> | u require additional User Administrators, contact the City |
| Navigate to the User Management                                                                                                    | User Email Address Ri                                                                                                    | tegistration Status Resend Edit<br>Invitation Edit         |
| screen from the City Onsite                                                                                                    | darum anno a chufin com au                                                                                                    | Complete                                                   |
| Workbench dashboard screen.<br>If a user has a Registration Status<br>'Unregistered, you can elect to<br>resend the invitation email by<br>clicking the button indicated. | Idei in falaitteo.com                                                                                                    | Complete                                                   |
|                                                                                                    | CITER IN THINKIN, UNKING COM                                                                                                    | Complete 🧪                                                 |
|                                                                                                    | ZIZANHASUZAGIGMAIL.COM                                                                                                    | Complete 🧳                                                 |
|                                                                                                    | city/m.energian Signal com                                                                                                    | Complete                                                   |
|                                                                                                    | david Hagam dagi dafini kan av                                                                                                   | Inregistered Invitation Sent: 1 month ago >                |
|                                                                                                    | NUR HER FILME HERE SOM ASIA                                                                                                    | Inregistered Invitation Sent: 1 week ago >                 |
|                                                                                                    | NUR medi (Sign 9700), DBDB alia.                                                                                                 | Inregistered Invitation Sent: 1 week ago >                 |
|                                                                                                    | Clos                                                                                                    | se .                                                       |
|                                                                                                    |                                                                                                    |                                                            |

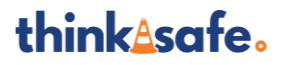

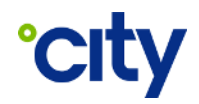

#### **Editing a User**

| Instruction                                                                                                    | Screen View                                                                                                    |  |
|----------------------------------------------------------------------------------------------------|----------------------------------------------------------------------------------------------------|--|
|                                                                                                    | User Management Use this screen to invite your Technician users to City Onsite. If you require additional User Administrators, contact the City Helpdesk. User List <sup>®</sup>                                                                                                    |  |
|                                                                                                    | User Email Address Registration Status Invitation Status Recent<br>Invitation                                                                                                    |  |
|                                                                                                    | daran yana di di daran yana Complete                                                                                                    |  |
|                                                                                                    | Configure an estimate and a Complete                                                                                                    |  |
|                                                                                                    | 2/25/94H4650_22A@GMARL_00M                                                                                                    |  |
| Navigate to the User                                                                                                    | cityfni arland gand com Complete                                                                                                    |  |
| Management screen from                                                                                                    | Unregistered Invitation Sent: 1 month ago                                                                                                    |  |
| the City Onsite Workbench                                                                                                    | Null and Experimentation Sent: 1 week ago >                                                                                                    |  |
| dashboard screen.                                                                                                    | Close                                                                                                    |  |
| By selecting the pencil icon<br>for the corresponding user<br>record, you can add or<br>remove<br>Company/Companies that<br>the Technician user can<br>access. | Use this screen to invit   Here Let ②   Use this screen to invit   Here Let ③   Use this screen to invit   Here Let ③   Invit Additionation (Streen to invit)   NIRHASLIZA@COTYPICH   NIRHASLIZA@COTYPICH |  |

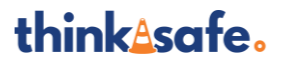

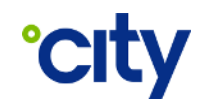

#### Searching for a User

| Instruction                                                                                                    | Screen View                                                                                                    |
|----------------------------------------------------------------------------------------------------|----------------------------------------------------------------------------------------------------|
| Navigate to the User<br>Management screen from<br>the City Onsite Workbench<br>dashboard screen.<br>To search for a user by email<br>address, select the<br>magnifying glass icon. | User Management         Use this screen to invite your Technician users to City Onsite. If you require additional User Administrators, contact the City Helpdesk.         User List ⑦         User Email Address         Registration Status         cointtech2@gmail.com         nur.hasliza@cityholdings.asia         CITYFM.USER06@GMAIL.COM         Cityfm.user07@gmail.com         Cityfm.user07@gmail.com         CITYFM.USER04@GMAIL.COM |
| Type in your search query to<br>see the list of matching<br>users.                                                                                                    | User Management         Use this screen to invite your Technician users to City Onsite. If you require additional User Administrators, contact the City Helpdesk.         User List ⑦       Search coin       Coin       ×       Co         User Email Address       Registration Status         cointtech2@gmail.com       Complete         cointtech1@gmail.com       Complete         cointtech3@gmail.com       Unregistered                |

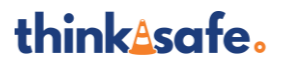

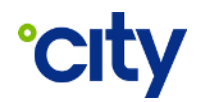

## **Document Control**

## Approval

|               | Title                               | Name           |
|---------------|-------------------------------------|----------------|
| Administrator | Procurement Manager – OSS - Finance | Jessica Kearns |
| Approver      | Head of Financial Control – Finance | Leonard Khoo   |

Electronic approval maintained on file.

## **Document History**

The following table lists the changes made to this document:

| Version | Date       | Amended By | Summary of changes |
|---------|------------|------------|--------------------|
| 1       | 25/10/2023 | C. James   | Initial release.   |
|         |            |            |                    |
|         |            |            |                    |

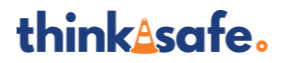